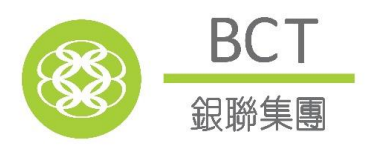

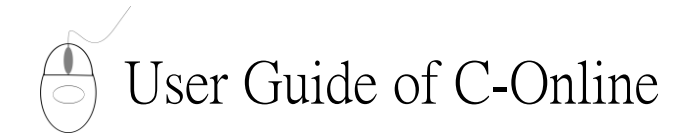

Please note that C-Online is only applicable for calendar month payroll cycle that starts from the first day of the month and ends on the last day of the month.

#### Make payment via :

- Direct Debit Authorisation
- Cash / Cheque
- $PPS^{\#}$

### >> How to start

- 1. Go to website : www.bcthk.com
- 2. Click "Login", then select "Employer" under "BCT MPF/ORSO"
- 3. Enter "User ID" and "PIN", then click "Login"
- 4. Click "Contribution Tools" and select the service you want

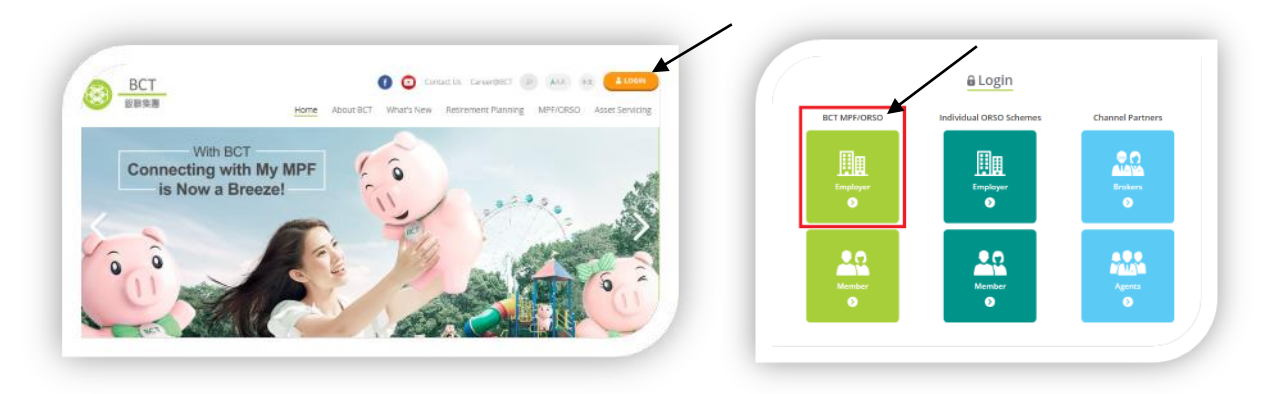

# >> Submission of New / Saved Remittance Statement

- 1. Click "Submission of New / Saved Remittance Statement"
- 2. Select "Contribution Period" and "Decimal Place for Calculating the Contribution Amount"
- 3. Click "OK" to generate a copy of remittance statement with the latest employee information

|                                                                                                   | Remittance Statement (Pre-submitted Version)                                                           |                                           |                         |                                                               |                                                                  |                  |                               |                               |                                 |                                            |                    |                                               |  |  |
|---------------------------------------------------------------------------------------------------|----------------------------------------------------------------------------------------------------|-------------------------------------------|-------------------------|---------------------------------------------------------------|------------------------------------------------------------------|------------------|-------------------------------|-------------------------------|---------------------------------|--------------------------------------------|--------------------|-----------------------------------------------|--|--|
| This date printed on the                                                                          | Name of Scheme                                                                                         |                                           | BCT (MPF)               | BCT (MPF) Pro Choice                                          |                                                                  |                  | Participating Plan No.        |                               |                                 | 000 0000 0111                              |                    |                                               |  |  |
| pay record for the                                                                                | Scheme Registration No.                                                                                |                                           | MT00016                 | MT00016                                                       |                                                                  |                  | Name of Employer              |                               |                                 | Brilliant UAT Modelling Co. Ltd.           |                    |                                               |  |  |
| contribution made by                                                                              | Contribution Period                                                                                    |                                           | 01/07/201               | 01/07/2015 - 31/07/2015                                       |                                                                  |                  | Contact Person                |                               |                                 | Mr. David Chan                             |                    |                                               |  |  |
| employees' reference only.                                                                        | Decimal Pl<br>the Contri                                                                               | ace for Calculating<br>bution Amount      | 2                       | 2                                                             |                                                                  |                  |                               | Telephone No.                 |                                 |                                            | 2668 0009          |                                               |  |  |
| It may not necessarily be                                                                         | Contributi                                                                                             | on Pay Date                               | 2 10/08/201             | 10/08/2015                                                    |                                                                  |                  |                               |                               |                                 |                                            |                    |                                               |  |  |
| the same as the actual payment / settlement date.                                                 | Employee information shown on this remittance statement is based on our system record as at 30/07/2015 |                                           |                         |                                                               |                                                                  |                  |                               |                               |                                 |                                            |                    |                                               |  |  |
| F.,                                                                                               | Included<br>(Note 1)                                                                                   | Name and<br>+ HKID Card /<br>Passport No. | ➡ Date of<br>Employment | Basic<br>Salary /<br>Relevant<br>Income<br>(Note 2)<br>(HK\$) | Relevant<br>Contribution<br>Period                               | Type<br>(Note 3) | Employer<br>Portion<br>(HK\$) | Employee<br>Portion<br>(HK\$) | Surcharge<br>(Note 4)<br>(HK\$) | Termination                                |                    |                                               |  |  |
|                                                                                                   |                                                                                                    |                                           |                         |                                                               |                                                                  |                  |                               |                               |                                 | Last Date of<br>Employment<br>(dd/mm/yyyy) | Reason<br>(Note 5) | Claim of<br>LSP/SP paid<br>(Note 6)<br>(HK\$) |  |  |
| Check the box if you<br>would like to include these<br>employees in your<br>remittance statement. |                                                                                                    | Ko Leng Sau<br>A1110***                   | 01/04/2012              | 20,000.00                                                     | 01/07/2015<br>                                                   | М                | 1,000.00                      | 1,000.00                      | 0,00                            |                                            | •                  | 0.00                                          |  |  |
|                                                                                                   | -₩ 🔍                                                                                                   | But Mei Ha<br>A1110***                    | 16/09/2013              | 11,500.00                                                     | 01/07/2015<br>-<br>31/07/2015                                    | М                | 575.00                        | 575.00                        | 0,00                            |                                            | •                  | 0.00                                          |  |  |
|                                                                                                   |                                                                                                    | Update employees'<br>Relevant Income.     |                         |                                                               | Update the information when necessary, otherwise leave it blank. |                  |                               |                               |                                 |                                            |                    |                                               |  |  |

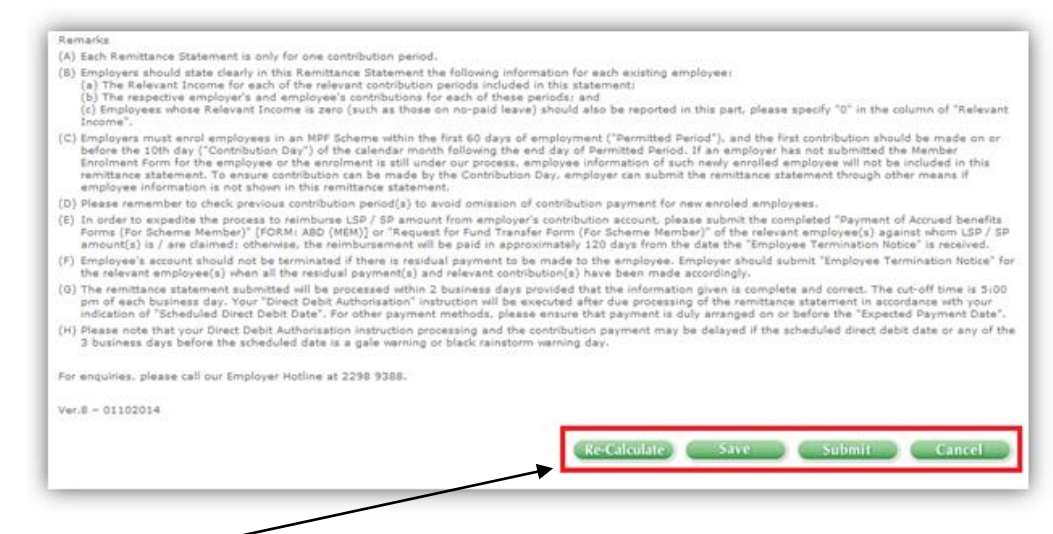

Select the relevant service:

[Re-Calculate] -Calculating the contribution amount.

[Save] - Saving your data for future uploading.

- [Submit] Uploading the remittance statement to BCT. (Please read the "Notes" and "Remarks" before submission.)
  Please verify the above information and select your "Scheduled Direct Debit Transaction Date" or input "Expected Payment Date" (where applicable). To complete submission of the remittance statement, please enter your PIN to confirm. An acknowledgement page with a reference number will be displayed. Your "Direct Debit Authorisation" instruction will be executed after due processing of the remittance statement in accordance with your indication of "Scheduled Direct Debit Date". For other payment methods, please ensure that payment is duly arranged on or before the "Expected Payment Date".
- [Cancel] Cancelling all changes.

## >> Retrieval of Submitted Remittance Statement

- 1. Click "Retrieval of Submitted Remittance Statement"
- 2. Select "Contribution Period" and then click "OK"

## >> Printing of Payment Record

- 1. Select "Contribution Period"
- 2. Select "All Employees" or "Individual Employee" and then click "OK"
- 3. The relevant payment record will be display

#### Remarks:

#Payment can be made via: Dial-tone telephone: 18011; or PPS website: www.ppshk.com

Merchant Codes: BCT (MPF) Pro Choice 6289; BCT (MPF) Industry Choice 6291

\* You are advised to take note of the cut-off time for bank transfer (if applicable) and PPS payment transaction and the payment processing time, which may take 1 to 2 days (excluding Saturdays, Sundays and public holidays). Please also allow sufficient time to arrange payment before the statutory MPF contribution day.

For enquiry, please call our Employer Hotline at 2298 9388.